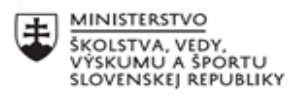

| .***. | EURÓPSKA ÚNIA                                                |
|-------|--------------------------------------------------------------|
| ÷?    | Európsky sociálny fond<br>Európsky fond regionálneho rozvoja |

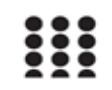

OPERAČNÝ PROGRAM ĽUDSKÉ ZDROJE

# Písomný výstup pedagogického klubu

| 1. Prioritná os                      | Vzdelávanie                                            |
|--------------------------------------|--------------------------------------------------------|
| <ol><li>Špecifický cieľ</li></ol>    | 1.1.1 Zvýšiť inkluzívnosť a rovnaký prístup ku         |
|                                      | kvalitnému vzdelávaniu a zlepšiť výsledky a            |
|                                      | kompetencie detí a žiakov                              |
| 3. Prijímateľ                        | Gymnázium Pavla Horova, Masarykova 1,                  |
|                                      | Michalovce 07179                                       |
| 4. Názov projektu                    | GPH - Reserata pro Futuro                              |
| 5. Kód projektu ITMS                 | 2014+ 312011U411                                       |
| 6. Názov pedagogickél                | no klubu Klub učiteľov geografie                       |
| 7. Meno koordinátora                 | bedagogického PaedDr. Jozef Sibal                      |
| klubu                                |                                                        |
| 8. Školský polrok                    | február 2021 – jún 2021                                |
| <ol><li>Odkaz na webové sí</li></ol> | dlo zverejnenia https://www.gphmi.sk/gph-reserata-pro- |
| písomného výstupu                    | futuro/                                                |

### 10.

### Úvod:

#### Stručná anotácia

Tento výstup slúži učiteľom na oboznámenie sa so základnými atribútmi a parametrami softwaru QGIS verzia 2.2. Po jeho spracovaní by mali byť učitelia dostatočne zruční na to, aby s týmto nástrojom mali vedieť pracovať na bežnej používateľskej úrovni.

Kľúčové slová: QGIS verzia 2.2, mapy

Zámer a priblíženie témy písomného výstupu: Problematika QGIS je v poslednej dobe stále viac nepostrádateľnejšou kapitolou vo vyučovaní geografie. Práca s rôznymi QGIS softvérmi uľahčuje názornosťou podania žiakom pochopenie procesov prebiehajúcich na Zemi, preto by mala mať vo vyučovaní geografie vymedzený väčší priestor.

## Jadro:

Téma: Využitie aplikácie QGIS vo vyučovaní geografie

V súčasnosti je na trhu množstvo nástrojov, zo skupiny GIS. Mnohé sú platené, no nájdu sa aj také, ktoré sú bezplatné. Pri výučbe v rámci geografie je výhodnejšie použiť jeden z takýchto free softwarov.

Pri práci budeme používať dva softvéry:

1. softvér QGIS verzia 3.12.3-1 (17.5.2020) stiahnutý zo stránky na obrázku 1

Obr. 1

| $\leftrightarrow$ $\rightarrow$ C <b>a</b> qgis.org/downloads/ |                                                             |
|----------------------------------------------------------------|-------------------------------------------------------------|
| 🗰 Aplikácie 🛭 📀 ISSF - Informačný s 🎪 Prechádzať 📚 (sherl      | lock - 4.serie) M Gmail 🗈 YouTube 💡 Mapy 📙 upjs 📙 Geografia |
| <b><u>QG1S-OSGeo4W-3.12.1-1-Setup-x86.exe</u></b>              | 23-Mar-2020 23:34 361M                                      |
| QGIS-OSGeo4W-3.12.1-1-Setup-x86.exe.md5sum                     | 23-Mar-2020 23:34 70                                        |
| QGIS-OSGeo4W-3.12.1-1-Setup-x86.exe.sha256sum                  | 23-Mar-2020 23:34 102                                       |
| QGIS-OSGeo4W-3.12.1-1-Setup-x86_64.exe                         | 24-Mar-2020 00:22 413M                                      |
| QGIS-OSGeo4W-3.12.1-1-Setup-x86_64.exe.md5sum                  | 24-Mar-2020 00:22 73                                        |
| QGIS-OSGeo4W-3.12.1-1-Setup-x86_64.exe.sha256sum               | 24-Mar-2020 00:22 105                                       |
| QGIS-OSGeo4W-3.12.2-1-Setup-x86.exe                            | 19-Apr-2020 00:44 361M                                      |
| QGIS-OSGeo4W-3.12.2-1-Setup-x86.exe.sha256sum                  | 19-Apr-2020 00:44 102                                       |
| QGIS-OSGeo4W-3.12.2-1-Setup-x86_64.exe                         | 19-Apr-2020 00:52 413M                                      |
| QGIS-OSGeo4W-3.12.2-1-Setup-x86_64.exe.sha256sum               | 19-Apr-2020 00:52 105                                       |
| QGIS-OSGeo4W-3.12.2-2-Setup-x86.exe                            | 21-Apr-2020 23:25 361M                                      |
| QGIS-OSGeo4W-3.12.2-2-Setup-x86.exe.sha256sum                  | 21-Apr-2020 23:25 102                                       |
| QGIS-OSGeo4W-3.12.2-2-Setup-x86_64.exe                         | 21-Apr-2020 23:39 413M                                      |
| QGIS-OSGeo4W-3.12.2-2-Setup-x86_64.exe.sha256sum               | 21-Apr-2020 23:39 105                                       |
| QGIS-OSGeo4W-3.12.3-1-Setup-x86.exe                            | 17-May-2020 01:28 361M                                      |
| QGIS-OSGeo4W-3.12.3-1-Setup-x86.exe.sha256sum                  | 17-May-2020 01:28 102                                       |
| QGIS-OSGeo4W-3.12.3-1-Setup-x86_64.exe                         | 17-May-2020 01:35 413M                                      |
| QGIS-OSGeo4W-3.12.3-1-Setup-x86_64.exe.sha256sum               | 17-May-2020 01:35 105                                       |
| QGIS-OSGeo4W-3.14.0-1-Setup-x86.exe                            | 21-Jun-2020 21:39 355M                                      |
| QGIS-OSGeo4W-3.14.0-1-Setup-x86.exe.sha256sum                  | 21-Jun-2020 21:39 102                                       |
| QGIS-OSGeo4W-3.14.0-1-Setup-x86_64.exe                         | 21-Jun-2020 21:49 407M                                      |
| QGIS-OSGeo4W-3.14.0-1-Setup-x86_64.exe.sha256sum               | 21-Jun-2020 21:49 105                                       |
| QGIS-OSGeo4W-3.14.1-1-Setup-x86.exe                            | 20-Jul-2020 11:25 345M                                      |
| QGIS-OSGeo4W-3.14.1-1-Setup-x86.exe.sha256sum                  | 20-Jul-2020 11:25 102                                       |
| QGIS-OSGeo4W-3.14.1-1-Setup-x86_64.exe                         | 20-Jul-2020 11:32 397M                                      |
| QGIS-OSGeo4W-3.14.1-1-Setup-x86_64.exe.sha256sum               | 20-Jul-2020 11:32 105                                       |
|                                                                |                                                             |
|                                                                |                                                             |

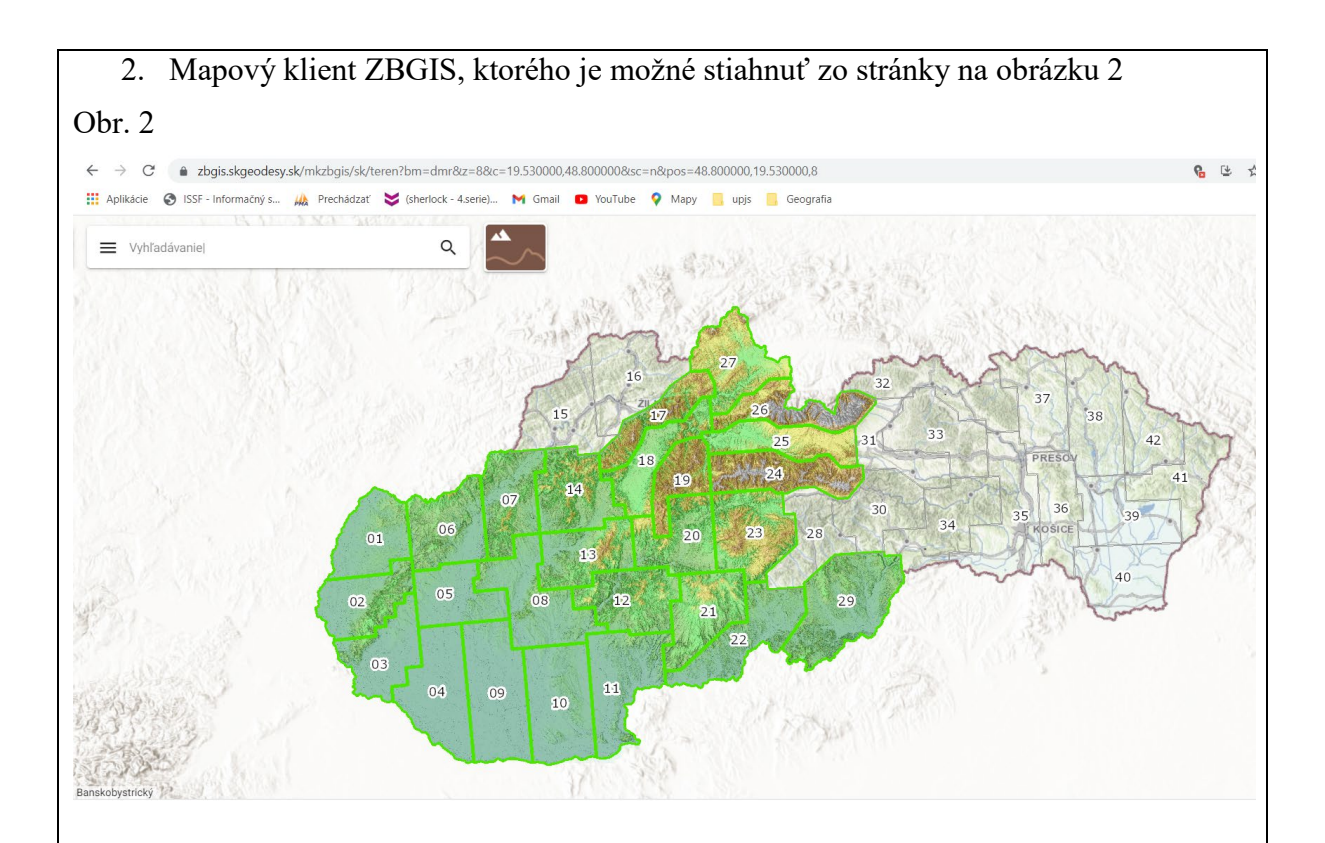

## Pracovné prostredie:

Pracovné prostredie, ako je v posledných rokoch dobrým zvykom pri väčšine aplikácií, je vybudované v rámci stratégie "user friendly", čo znamená, že aj používatelia nie veľmi zruční v oblasti IT by sa s mín mali zoznámiť pomerne rýchlo a práca s ním by im nemala spôsobovať vážnejšie problémy. Celé nastavenie prostredia sa realizuje v rámci nasledovných krokov:

1. Pridanie DMR (digitálneho modelu reliéfu) – realizujeme pomocou postupnosti príkazov *Layer* → *Add Layer* → *Add Raster Layer* 

| Project Edit View                                                                                                    | Layer Settings Plugins Vector Baster Database | Web Mesh Progessing Help                     |              |
|----------------------------------------------------------------------------------------------------|-----------------------------------------------|----------------------------------------------|--------------|
|                                                                                                    | Create Layer                                  | , P 13 75 40 40 40 K                         | 1 40 mg -    |
| 🤹 🌍 V_ 🗸                                                                                                    | Add Layer                                     | V <sup>-</sup> <sub>a</sub> Add Vector Layer | Ctrl+Shift+V |
|                                                                                                    | Embed Layers and Groups                       | 🔹 Add Raster Layer                           | Chil+Shift=R |
| 2                                                                                                    | Add from Layer Definition File                | Add Mesh Layer                               | hat          |
| Browser                                                                                                    | 📄 Copy Style                                  | 3 Add Delimited Test Layer                   |              |
| GCTTO                                                                                                    | 📋 Paste Style                                 | Add PostGIS Layers                           | Ctrl+Shift+D |
| + D Q1                                                                                                    | Copy Layer                                    | 🎤 Add SpatiaLite Layer                       | Ctrl+Shift+L |
| • 🗇 RA                                                                                                    | Paste Layer/Group                             | Add MSSQL Spatial Layer                      | Ctrl+Shift=M |
| * [] \$\<br>. [] TA                                                                                                    | Open Attribute Table F6                       | Add DB2 Spatial Layer                        | Ctrl+Shift+2 |
| • D UA                                                                                                    | / Toggle Editing                              | Add Oracle Spatial Layer                     | Ctrl+Shift+O |
| + 🗇 VA                                                                                                    | III Save Layer Edits                          | Add/Edit Virtual Layer                       |              |
| * 🛄 Wil                                                                                                    | // Current Edits                              | , Add WMS/WMTS Layer                         | Ctrl+Shift+W |
| • ED ¥4                                                                                                    | Save As                                       | R Add ArcGIS MapServer Layer                 |              |
| Contraction Contraction Contracti | Save As Layer Definition File                 | Add WCS Layer                                |              |
|                                                                                                    | Remove Layer/Group Ctrl+D                     | C Add WFS Layer                              |              |
| SpatiaLite                                                                                                    | Dunlicate Laver(s)                            | Add ArgGIS FeatureServer Layer               |              |

2. Po otvorení okna vyberieme v časti *Source* možnosť *File* a v tej istej časti vyberieme požadovaný raster (pre ESRI GRID vyberieme súbor s príponou *.adf*, pre TIFF vyberieme súbor s príponou *.tif*). Na záver tohto súboru príkazov klikneme na *Add*.

| Obr. 4                                             |                               |
|----------------------------------------------------|-------------------------------|
| Vieta source manager   nativer                     | <u>^</u>                      |
| Browser Source type                                |                               |
| Wetter                                             |                               |
|                                                    |                               |
| Rater Source                                       |                               |
| Mesh Raster Dataset(s) D: Wrojeki(DMR1/DPH1/drw.of | a 📄                           |
| Definited Text                                     |                               |
| 💑 GeoPackage                                       |                               |
| 🖍 Spatialite                                       |                               |
| PostgeelQL                                         |                               |
| Missol                                             |                               |
| Crucie                                             |                               |
| Re DB2                                             |                               |
| See Virtual Layer                                  |                               |
| 🚱 www.s/www.ts                                     |                               |
| 😂 wes                                              |                               |
| WFS / OOC API -<br>Features                        |                               |
| Contract Man                                       | une an rep                    |
|                                                    |                               |
| 3. Po úspešnom vykonaní príkazov bude DMR prid     | aný do panelu <i>Layers</i> . |
| Obr 5                                              |                               |

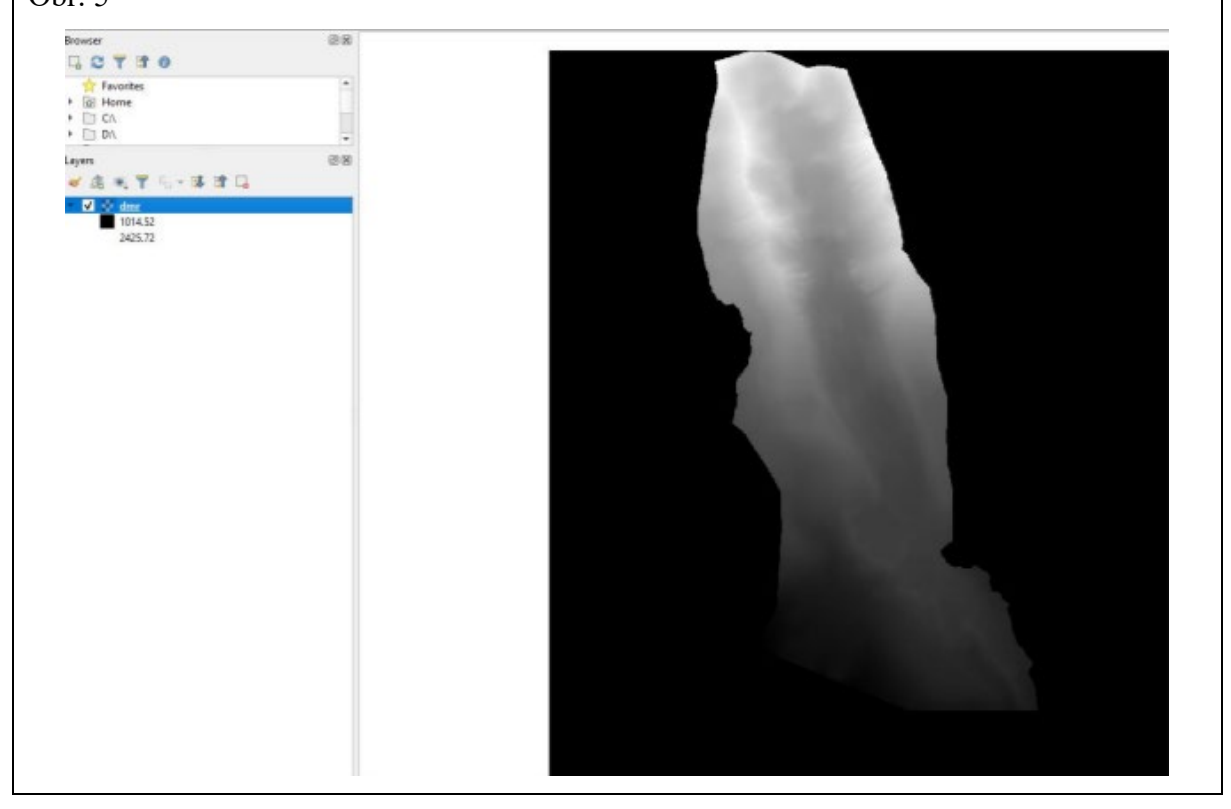

## Súradnicový systém:

Súradnicových systémov pre prácu s QGIS je viacero, čo je podľa nášho názoru kontraproduktívne, nakoľko to zaťažuje používateľa (obzvlášť málo zručného v IT) s prídavnými nastaveniami a konfiguráciami. Keďže súradnicový systém S-JTSK(JTSK03) bol do registra EPSG pridaný až v prvej polovici roku 2018, boli DMR 5.0 a DMP 1.0 z prvých lokalít poskytované v súradnicovom systéme S-JTSK[JTSK] (kód EPSG::5514). V QGIS je súradnicový systém S-JTSK[JTSK03] dostupný od verzie 3.10. Príslušné nastavenie vykonáme pomocou funkcie *Assign projection*, ktorú nájdeme v paneli *Raster* a podpaneli *Projections*.

Obr. 6

| Vector | Raster Database Web M                                                              | esh Processing Help                          |
|--------|------------------------------------------------------------------------------------|----------------------------------------------|
| • 🗩    | Raster Calculator<br>Align Rasters<br><u>Ceoreferencer</u>                         |                                              |
|        | <u>D</u> EMto3D<br>Image <u>F</u> ootprint<br><u>V</u> oGIS ProfilTool<br>Analysis | ><br>><br>>                                  |
|        | Projections                                                                        | 🕨 🕘 Assign projection                        |
|        | Miscellaneous<br>Extraction                                                        | Generation Stract projection Stract Project) |
|        | Conversion                                                                         | >                                            |

V ňom v časti *Input layer* vyberieme DMR a v časti *Desire CRS* klikneme na ikonku *Select CRS*. Otvorí sa okno *Coordinate Reference System Selector*, kde sa vyberá súradnicový systém. Do políčka Filter napíšeme číslo 8353 (to je označenie EPSG kódu pre súradnicový systém S-JTSK [JTSK03]/Krovak East North). Pre DMR v súradnicovom systéme ETRS89-TM34 platí ESPG kód 3046. Vyhľadaný súradnicový systém sa zobrazí v okne *Coordinate Reference System*, kde ho označíme ľavým tlačidlom myši. Na záver klikneme na tlačidlo OK.

| Obr. 7                                                                                                    |                        |
|----------------------------------------------------------------------------------------------------|------------------------|
| Q Coordinate Reference System Selector                                                                                                    | ×                      |
| Filter Q 8353                                                                                                    | 0                      |
| Recently Used Coordinate Reference Systems                                                                                                    |                        |
| Coordinate Reference System                                                                                                    | Authority ID           |
| S-JTSK [JTSK03] / Krovak East North                                                                                                    | EPSG:8353              |
|                                                                                                    |                        |
| < Predefined Coordinate Reference Systems                                                                                                    | > Hide deprecated CRSs |
| Coordinate Reference System                                                                                                    | Authority ID           |
| Projected Coordinate Systems                                                                                                    |                        |
| ✓ Krovak                                                                                                    |                        |
| S-JTSK [JTSK03] / Krovak East North                                                                                                    | EPSG:8353              |
| ✓ Universal Transverse Mercator (UTM)                                                                                                    |                        |
| GDA94 / MGA zone 53                                                                                                    | EPSG:28353             |
|                                                                                                    |                        |
| <                                                                                                    | >                      |
| BASEGEOGCRS["S-JTSK [JTSK03]",<br>DATUM["System of the Unified Trigonometr<br>ical Cadastral Network [JTSK03]",<br>ELLIPSOID("Bessel 1841",<br>6377397.155,299.1528128,<br>LENGTHUNIT("metre",1]]),<br>PRIMEM["Greenwich",0,<br>ANGLEUNIT["degree",<br>0.0174532925199433]], | OK Cancel Help         |
|                                                                                                    |                        |

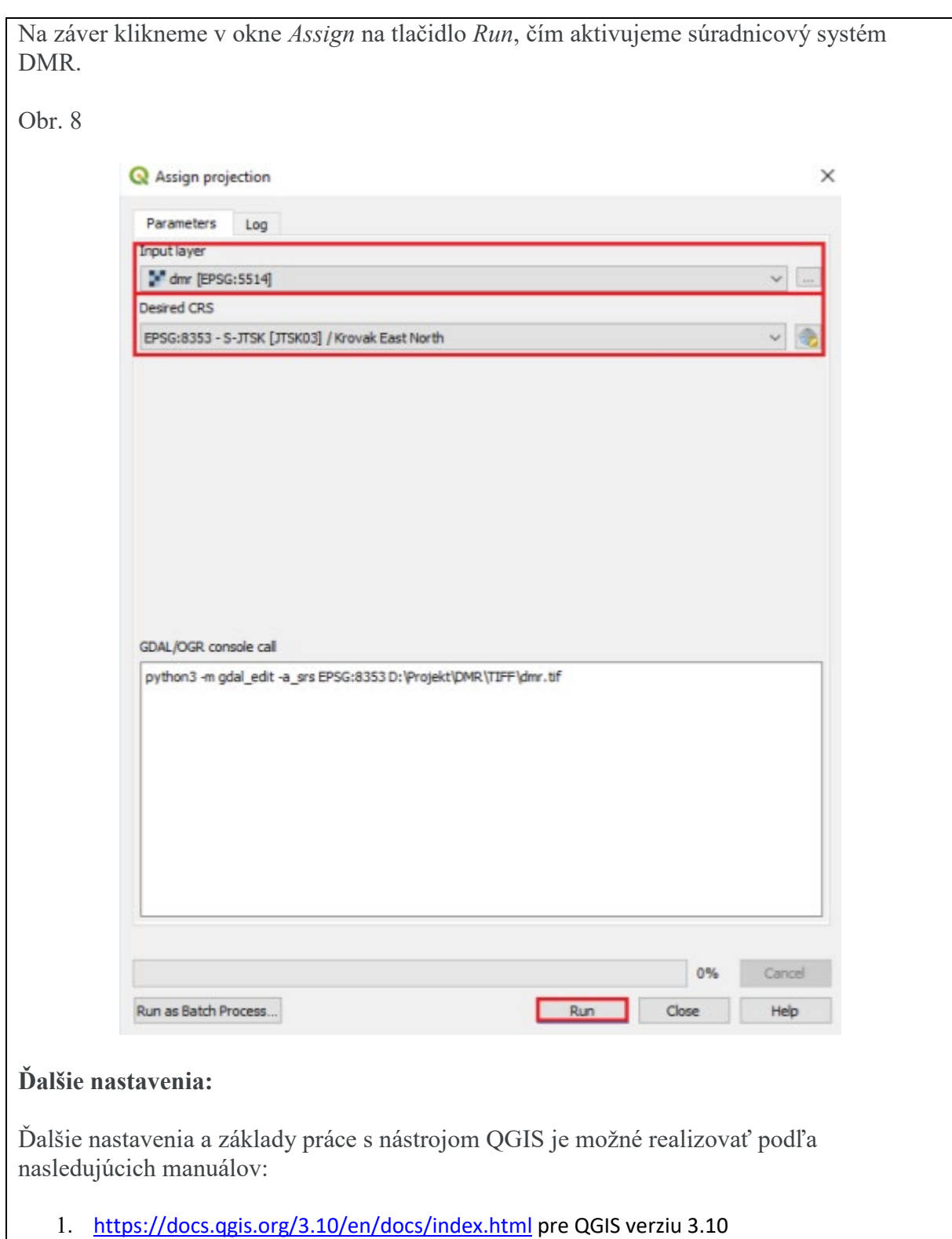

2. https://docs.qgis.org/3.16/en/docs/index.html pre QGIS verziu 3.16

#### Záver: Zhrnutia a odporúčania pre činnosť pedagogických zamestnancov

V posledných, dá sa dnes povedať, že už v desaťročiach, informačné technológie výrazne uľahčujú obohacujú výchovnovzdelávací proces. Podobne na hodinách geografie je čoraz prirodzenejšie pracovať s digitálnymi nástrojmi. Pri ich implementácii do výchovnovzdelávacieho procesu je pre pedagógov mnohokrát náročné držať krok s novými trendami a podávať nové informácie stále pomocou nových foriem a nástrojov (v dnešnej dobe možno smelo toto slovo nahradiť slovom Software). Práve tento stručný manuál je možno odrazovým mostíkom pre tých, ktorí sa boja nových aplikácií, a s nedôverou a strachom hľadia do budúcnosti. Ako bolo možné vidieť, práca s QGIS nie je vôbec zložitá a práve ona môže byť impulzom, ktorý tak inšpiratívnemu predmetu akým geografia nesporne je, prinavráti jej zaslúžené miesto v srdciach žiakov.

| 11. Vypracoval (meno, priezvisko) | Mgr. Lucián Gonda   |
|-----------------------------------|---------------------|
| 12. Dátum                         | 24.06.2021          |
| 13. Podpis                        |                     |
| 14. Schválil (meno, priezvisko)   | PaedDr. Jozef Sibal |
| 15. Dátum                         | 25.06.2021          |
| 16. Podpis                        |                     |

# Pokyny k vyplneniu Písomného výstupu pedagogického klubu:

Písomný výstup zahrňuje napr. osvedčenú pedagogickú prax, analýzu s odporúčaniami, správu s odporúčaniami. Vypracováva sa jeden písomný výstup za polrok.

- 1. V riadku Prioritná os Vzdelávanie
- 2. V riadku špecifický cieľ riadok bude vyplnený v zmysle zmluvy o poskytnutí NFP
- 3. V riadku Prijímateľ uvedie sa názov prijímateľa podľa zmluvy o poskytnutí nenávratného finančného príspevku (ďalej len "zmluva o NFP")
- 4. V riadku Názov projektu uvedie sa úplný názov projektu podľa zmluvy NFP, nepoužíva sa skrátený názov projektu
- 5. V riadku Kód projektu ITMS2014+ uvedie sa kód projektu podľa zmluvy NFP
- 6. V riadku Názov pedagogického klubu (ďalej aj "klub") uvedie sa celý názov klubu
- 7. V riadku Meno koordinátora pedagogického klubu uvedie sa celé meno a priezvisko koordinátora klubu
- 8. V riadku Školský polrok výber z dvoch možnosti vypracuje sa za každý polrok zvlášť
  - september RRRR január RRRR
  - február RRRR jún RRRR
- 9. V riadku Odkaz na webové sídlo zverejnenej správy uvedie sa odkaz / link na webovú stránku, kde je písomný výstup zverejnený

- 10. V tabuľkách Úvod "Jadro a Záver sa popíše výstup v požadovanej štruktúre
- 11. V riadku Vypracoval uvedie sa celé meno a priezvisko osoby/osôb (členov klubu), ktorá písomný výstup vypracovala
- 12. V riadku Dátum uvedie sa dátum vypracovania písomného výstupu
- 13. V riadku Podpis osoba/osoby, ktorá písomný výstup vypracovala sa vlastnoručne podpíše
- 14. V riadku Schválil uvedie sa celé meno a priezvisko osoby, ktorá písomný výstup schválila (koordinátor klubu/vedúci klubu učiteľov)
- 15. V riadku Dátum uvedie sa dátum schválenia písomného výstupu
- 16. V riadku Podpis osoba, ktorá písomný výstup schválila sa vlastnoručne podpíše.